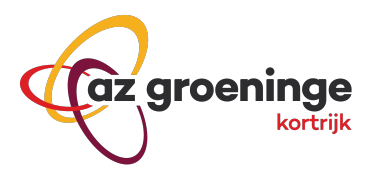

## Handleiding – MyNexuzHealth – Registraties invoeren via QR code

Stap 1: Download een gratis QR code scanner op je tablet of smartphone.

Bij sommige toestellen kan de camera ook QR codes inscannen.

Tip: Indien Android: download de gratis QOT (QuestOnTab) van MyNexuzHealth voor de vlotste inlezing (Deze app is niet beschikbaar voor IOs.)

**Stap 2:** Zorg voor een stabiele internetverbinding (vb. zo mogelijk wifi). Scan de QR code die de patiënt kreeg vanuit het ziekenhuis.

Deze code is gedurende de gehele behandeling geldig en geeft toegang tot het invullen van geactiveerde vragenlijsten. Met deze code kan je als verpleegkundige niet in het dossier van de patiënt kijken. Je krijgt enkel toegang om jouw registraties in te voeren.

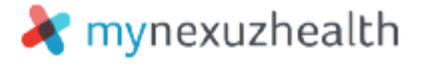

Beste mevrouw, meneer

Om uw opname, afspraak, onderzoek of behandeling zo goed mogelijk te laten verlopen, vragen wij u een of meerdere vragenijjsten voor uw medisch dossier (TEST TEST) zorgvuldig in te vulien. U mag de vragenijst ook laten invulien door een familieild of naaste. De lenformatie in deze vragenijjst(en) wordt uiteraard vertrouwelijk behandeld. Als u vragen of bemerkingen heeft omtrent deze vragenijst(en) kunt u terecht bij een van de zorgverleners.

U kunt deze vragenlijsten invullen via https://quest.nexuzhealth.be/quest/

U vindt hierbij de gegevens om u aan te melden: \* code: qkhiqvcyel \* geboortedatum: (= de geboortedatum van de patiënt TEST TEST waarvoor de vragenlijsten bestemd zijn) Alvast bedankt!

mynexuzhealth

U ontvangt deze brief in het kader van een afspraak, onderzoek of behandeling in een zorginstelling die partner is van nexuzhealth. U vindt een overzicht van al deze zorginstellingen op https://nexuzhealth.com/ni/zorginstellingen/. Patiënten van alle nexuzhealth-partners kunnen via mynexuzhealth hun medisch dossler inkijken.

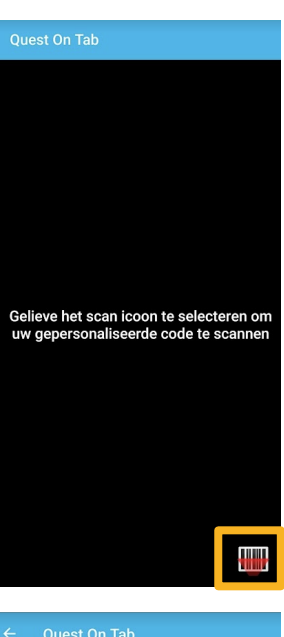

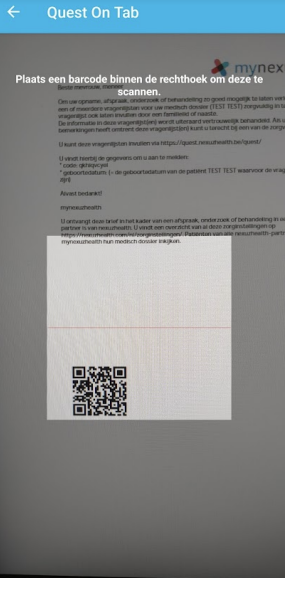

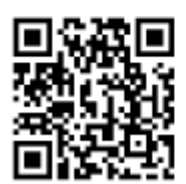

az groeninge vzw

Lid van E17 ziekenhuis netwerk

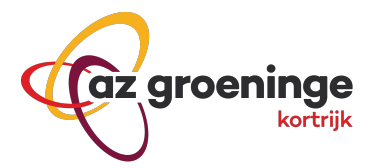

**Stap 3:** Wanneer je via QOT de code hebt ingescand verschijnt het aanmeldscherm.

Indien je een andere QR code scanner gebruikt klik je op de link, waarna je verwezen wordt naar het aanmeldscherm. Vul de geboortedatum van de patiënt in om verder te kunnen.

| Aanme<br>geboor                                            | lden met code en<br>tedatum                                                                                                    |  |  |  |
|------------------------------------------------------------|----------------------------------------------------------------------------------------------------|--|--|--|
| Vragenli<br>code me                                        | Vragenlijsten invullen via een eenvoudige<br>code met bijhorende geboortedatum.                                                                                               |  |  |  |
| code                                                       |                                                                                                    |  |  |  |
| qxhbm                                                      | qxhbmtsbes                                                                                                    |  |  |  |
| geboorte                                                   | edatum                                                                                                    |  |  |  |
| dd                                                         |                                                                                                    |  |  |  |
|                                                            | aanmelden                                                                                                    |  |  |  |
|                                                            |                                                                                                    |  |  |  |
|                                                            |                                                                                                    |  |  |  |
|                                                            |                                                                                                    |  |  |  |
| gebruiken f<br>laten werke<br>actionele co<br>en functione | unctionele cookies om onze website bet<br>n en om uw surfervaring te optimaliserer<br>okies zijn noodzakelijk om de website go<br>ren en kunt u niet weigeren als u deze situ |  |  |  |

Stap 4: Je krijgt een overzicht van de geactiveerde vragenlijsten bij deze patiënt. Kies 'Opvolging intraveneuze antibiotica therapie thuis (OPAT) en klik op 'complete' of 'invullen'.

| 🝂 nexuzh                                                                                                    | ealth             |                |             |                |  |  |
|----------------------------------------------------------------------------------------------------|-------------------|----------------|-------------|----------------|--|--|
|                                                                                                    | E                 | N <del>*</del> | тTт         | TEST TEST 🔻    |  |  |
| Om uw opname, afspraak, onderzoek of<br>behandeling zo goed mogelijk te laten<br>verlopen, vragen wij u een of meerdere<br>vragenlijsten voor uw medisch dossier<br>(TEST TEST) zorgvuldig in te vullen. U mag<br>de vragenlijst ook laten invullen door een familielid of<br>naaste.<br>De informatie in deze vragenlijst(en) wordt uiteraard<br>vertrouwelijk behandeld. Als u vragen of bemerkingen<br>heeft omtrent deze vragenlijst(en) kunt u terecht bij een<br>van de zorgverleners. |                   |                |             |                |  |  |
| Open 1                                                                                                    | Complete          | ed             |             |                |  |  |
| <ul> <li>Opvolging intraveneuze antibiotica<br/>Open</li> <li>therapie thuis (OPAT)</li> <li>Via dit dagboek kan je als verpleegkundige je<br/>observaties registreren en doorsturen naar az<br/>groeninge.</li> </ul>                                                                                                    |                   |                |             |                |  |  |
| Completion Completion                                                                                                    | ete <sup>NL</sup> | subr           | nittable un | til 22/04/2027 |  |  |

Zetel: President Kennedylaan 4, 8500 Kortrijk | t. 056 63 63 63 | www.azgroeninge.be | 🖪 💟 🞯 az groeninge vzw Ziekenhuis sinds 2013 internationaal erkend door JCI voor veilige zorg en kwaliteit

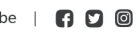

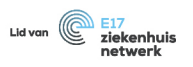

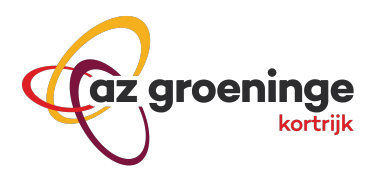

**Stap 5:** Twee korte vragenlijsten moeten ingevuld worden. Klik op 'Informatie omtrent toegediend product' en de vragenlijst zal openen.

| Opvolging intraveneuze antibiotica<br>therapie thuis (OPAT)<br>~ P                                                                                                    | Informatie omtrent toegediend<br>product:        | Uur toediening (00:00) *                       |
|----------------------------------------------------------------------------------------------------|--------------------------------------------------|------------------------------------------------|
|                                                                                                    | Registratie antibioticum 1:                      |                                                |
| If you have anything to report that needs a quick follow-up, please contact your attending GP/physician directly.                                                                                                    | Toegediend antibioticum: *                       | Dosis antibioticum (gram): *                   |
| Via dit dagboek kan je als verpleegkundige je<br>observaties registreren en doorsturen naar az<br>groeninge.                                                                                                    | Datum toediening (01/01/9999): *                 | Werd er een 2de antibioticum toegediend ook? * |
| This questionnaire contains multiple sections, all<br>listed below. Select the title of the first section to                                                                                                    |                                                  | O Neen                                         |
| start. It's not necessary to complete all sections in<br>one go. You can complete each section separately<br>and save your changes in-between. After completing<br>the questionnaire finish with clicking 'Submit' at the | Uur toediening (00:00) *                         | Nevenwerkingen antibiotica?                    |
| bottom of the form to return the completed form to vour hospital.                                                                                                    |                                                  |                                                |
|                                                                                                    | Dosis antibioticum (gram): *                     |                                                |
| Informatie omtrent toegediend product:                                                                                                    |                                                  | Previous Next Section 1 / 2                    |
| Klinische observaties:                                                                                                    | Word or can 2de antihisticum toorradiand cale? * |                                                |

**Stap 6:** Vul alle velden in. Na het invullen van 'informatie omtrent toegediend product' krijg je meteen de mogelijkheid om de 'klinische observaties' aan te vullen. Klik vervolgens op 'Verzenden' of 'Submit'

| Klinische observaties:                                                                                                    | <ul> <li>Sereus vocht</li> <li>Vochtig</li> <li>Los</li> </ul> |  |  |
|----------------------------------------------------------------------------------------------------|----------------------------------------------------------------|--|--|
| Opvolging parameters, katheterzorg en complicaties:                                                                                                    | Observatie insteekpunt: *                                      |  |  |
| Temperatuur                                                                                                    | Normaal                                                        |  |  |
| - Composition - Composition - | O Bloederig                                                    |  |  |
|                                                                                                    | Blaarvorming                                                   |  |  |
|                                                                                                    | <ul> <li>Ettervorming</li> </ul>                               |  |  |
| Pijnscore:                                                                                                    | O Extravasatie                                                 |  |  |
|                                                                                                    | O Infiltratie                                                  |  |  |
| •                                                                                                    | O Hematoom                                                     |  |  |
| ç <sup>0</sup> ı pijn uiterst denkbare pijn                                                                                                    | ○ Korstvorming                                                 |  |  |
|                                                                                                    | ○ Rood                                                         |  |  |
| Type toegangspoort: *                                                                                                    | ○ Verharding                                                   |  |  |
| O Poortcatheter (PAC)                                                                                                    | ○ Zwelling                                                     |  |  |
| O Perifeer ingebrachte centrale catheter (PICK)                                                                                                    |                                                                |  |  |
| ○ Centraal veneuze catheter                                                                                                    | Previous Submit Section 2 / 2                                  |  |  |
| O Perifeer veneuze katheter                                                                                                    |                                                                |  |  |

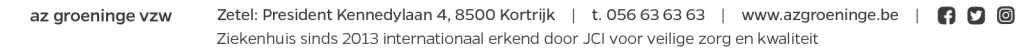

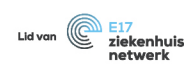

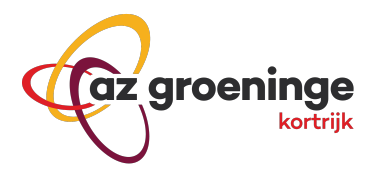

**Stap 7:** Je krijgt een melding wanneer de invulling succesvol verliep.

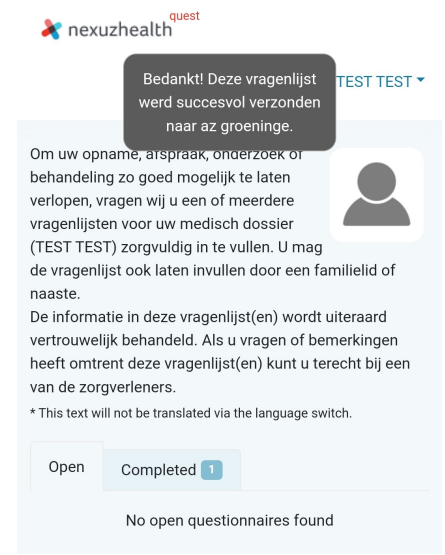

**Stap 8:** Meld je af door op de naam van de patiënt te klikken (rechtsboven ) en vervolgens op 'Log out' of 'Afmelden' te klikken.

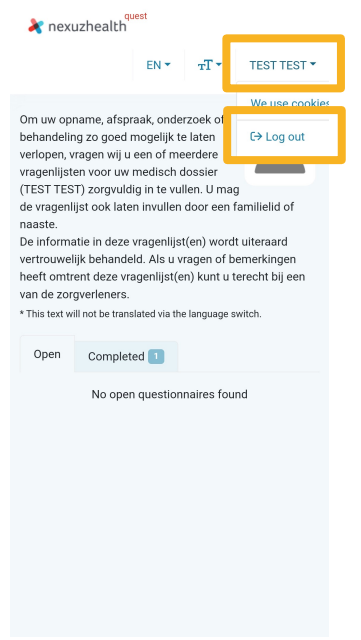

Gebruik bij technische problemen de template op de website en bezorg de ingevulde documenten voor elke geplande consultatie aan de behandelend arts via de patiënt of een beveiligd document via e-mail naar <u>jana.missiaen@azgroenine.be</u>. Template: <u>https://www.azgroeninge.be/nl/media/2180</u>

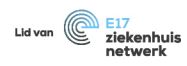